FAQを参照しても問題が解決しない場合は、県薬務課までお問い合わせください。 (メールアドレス:yakumu@pref.fukuoka.lg.jp) ※メールタイトルに「〇〇薬局 定期報告について」と記載してください。

| No. | 質問                                                          | 回答                                                                                                    |
|-----|-------------------------------------------------------------|----------------------------------------------------------------------------------------------------|
| 1   | ユーザ名(ログインID)がわかりません。                                        | G-MIS事務局からのメール<br>「【厚生労働省G-MIS事務局】新規ユーザ登録申請完了のご連絡」<br>に記載されています。<br>メールを紛失している場合は県薬務課までお問い合わせください                                                                                                    |
| 2   | パスワードがわかりません。                                               | G-MIS事務局からのメール<br>「【厚生労働省G-MIS事務局】新規ユーザ登録申請完了のご連絡」<br>から薬局担当者様が設定しています。<br>パスワードを忘れた場合は、下記方法でパスワードを再設定してください。<br>①G-MISログインページを開く<br>(URL:https://www.med-login.mhlw.go.jp/s/login/)<br>②「パスワードをお忘れですか?」を選択<br>③ユーザ名(ログインID)を正確に入力し、「パスワードリセット」を押す<br>④登録メールアドレスに届くメールからパスワードを再設定 |
| 3   | アカウントが発行されているかわかりません。                                       | アカウントが発行された場合、厚生労働省G-MIS事務局からメールが届きます。<br>アカウントの発行申請を行ってから、3週間経過してもメールが届かない場合は、県薬務課にお問い合わ<br>せください。                                                                                                    |
| 4   | ログイン後、「G-MIS」を選択しても先に進みません。                                 | ポップアップブロックが有効となっていると考えられます。<br>使用しているブラウザ(chrome・edge・safari等)のポップアップブロックの解除方法を検索し、解除してくださ<br>い。                                                                                                    |
| 5   | ログイン後の操作方法がわかりません。                                          | 県庁ホームページに操作マニュアルを掲載しています。<br>(URL:https://www.pref.fukuoka.lg.jp/contents/yakkyokukinou.html)<br>・G-MIS操作マニュアル(定期報告)                                                                                                    |
| 6   | 報告事項の回答方法について、細かく説明した資料はありますか?                              | 県庁ホームページに報告事項説明資料を掲載しています。<br>(URL:https://www.pref.fukuoka.lg.jp/contents/yakkyokukinou.html)                                                                                                    |
| 7   | 「定期報告」ボタンが灰色となっており選択できません。                                  | 「定期報告ボタン」は令和7年1月1日以降に選択可能となります。                                                                                                    |
| 8   | 「定期報告」ボタンを押すと、「報告中の随時報告が存在します」と出てきま<br>すが、どうしたらいいですか?       | 報告が完了していない随時報告がある場合に出てきます。<br>「ok」を選択し、「報告取り消し」ボタン(赤)を押すと、随時報告が取り消されます。その後、「定期報告」ボタ<br>ンを選択してください。                                                                                                    |
|     | 入力を完了したはずだが、「報告状況」が「報告中」となっている。(「報告済」<br>や「確認完了済」とならない)<br> | 「報告」ボタンを押してください。                                                                                                    |
|     | 報告状況                                                        | 報告状況 疑義状況                                                                                                    |
| 0   | 報告名 報告状況                                                    | 報告中 -                                                                                                    |
| 9   | 2023年度_定期報告 未報告                                             |                                                                                                    |
|     | 2023年度_随時報告_20231130 報告中                                    | 入力完了     2024/01/04 10.46:34     入力       入力完了     2024/01/04 10.47:07     入力       入力完了     2024/01/04 10.47:07     入力       入力完了     2024/01/04 10.47:07     入力       入力完了     2024/01/04 10.47:07     入力                                                                       |
| 10  | 報告内容を修正したい。                                                 | 【「報告状況」が「報告中」「報告済」の場合】 「定期報告」を選択し、「引き戻し」ボタンを押して修正してください。 「シンデブ ・・・・・・・・・・・・・・・・・・・・・・・・・・・・・・・・・・・・                                                                                                    |
| 11  | 調剤を行っていませんが報告は必要ですか?<br>(類似)保険薬局ではありませんが、報告は必要ですか?          | 報告が必要です。                                                                                                    |
| 12  | 定期報告の報告内容はどこで公表されますか?                                       | 医療情報ネット(ナビイ)にて公表されます。<br>(URL:https://www.iryou.teikyouseido.mhlw.go.jp/znk-web/juminkanja/S2300/initialize)<br>※4月1日以降、県薬務課で報告内容の審査が終わった順に公表します。                                                                                                    |